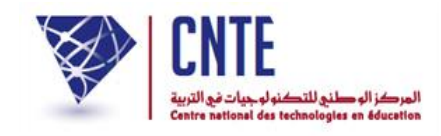

فضاء الإدارة

✓ التسجيل في خدمة الSMS

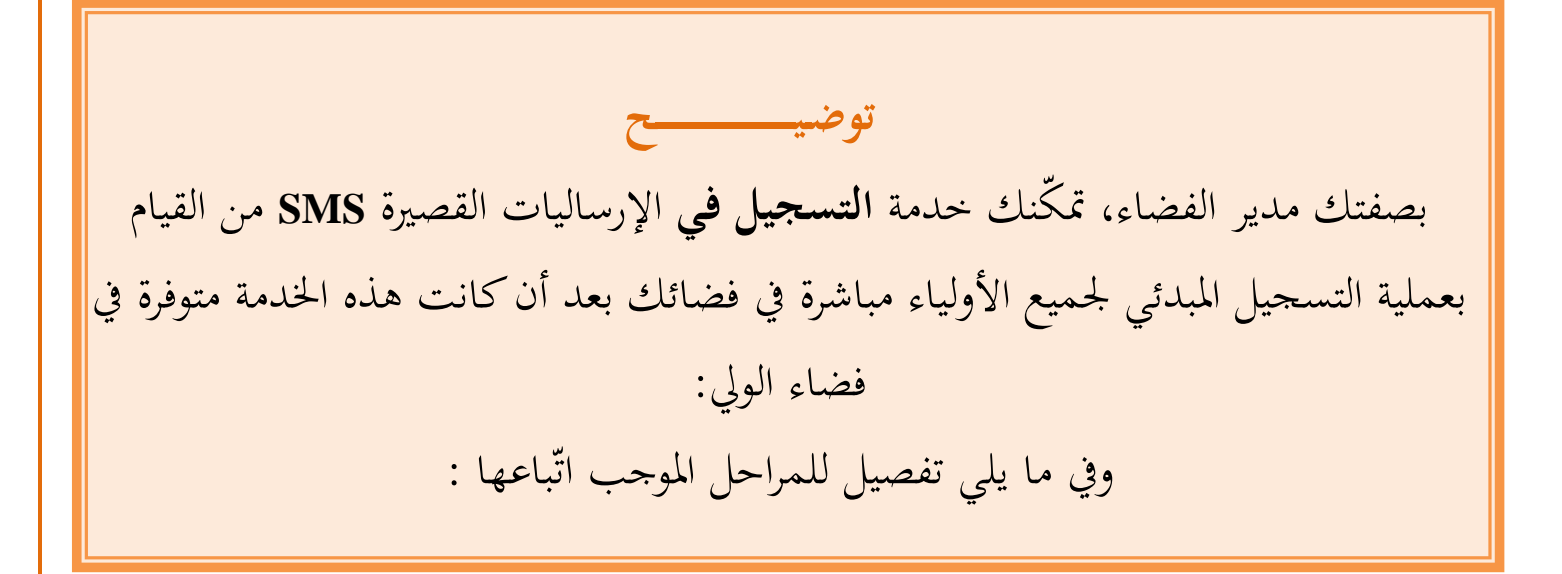

ادخل فضاء الإدارة
 وانقر على الرّابط - التسجيل في SMS ضمن قائمة :

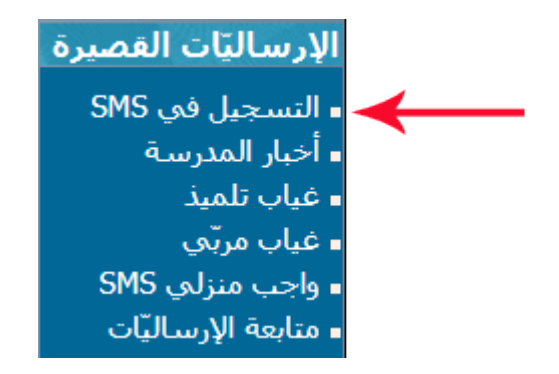

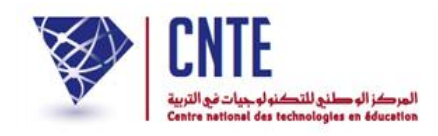

• لتحصل على علبة الحوار التالية :

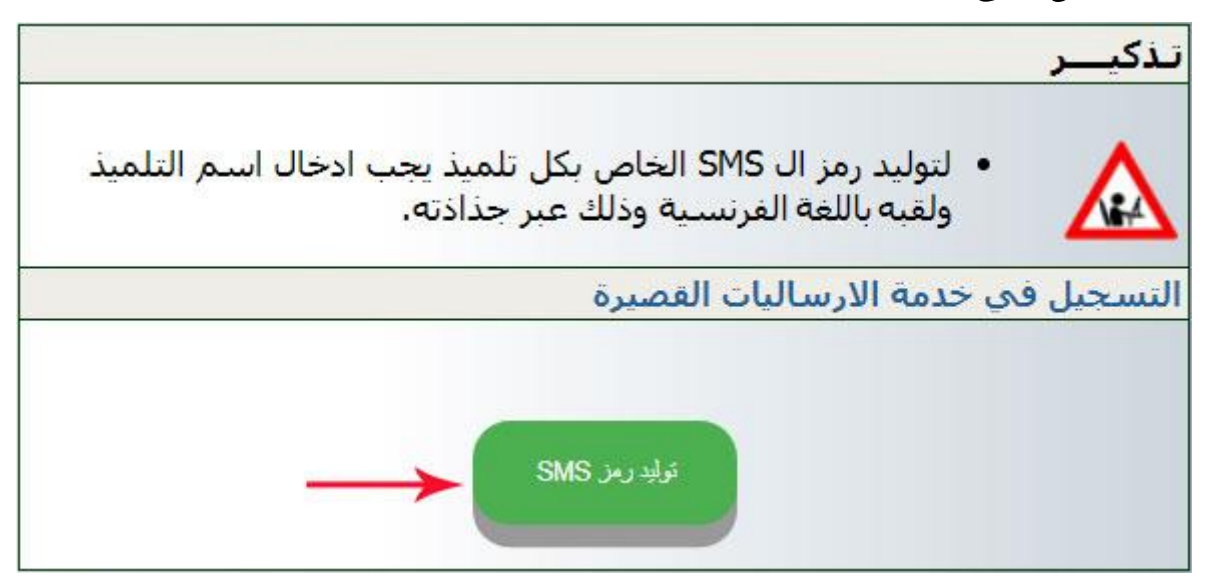

انقر على الزرّ المُشار إليه في الصّورة السابقة لتحصل على ما يلي :

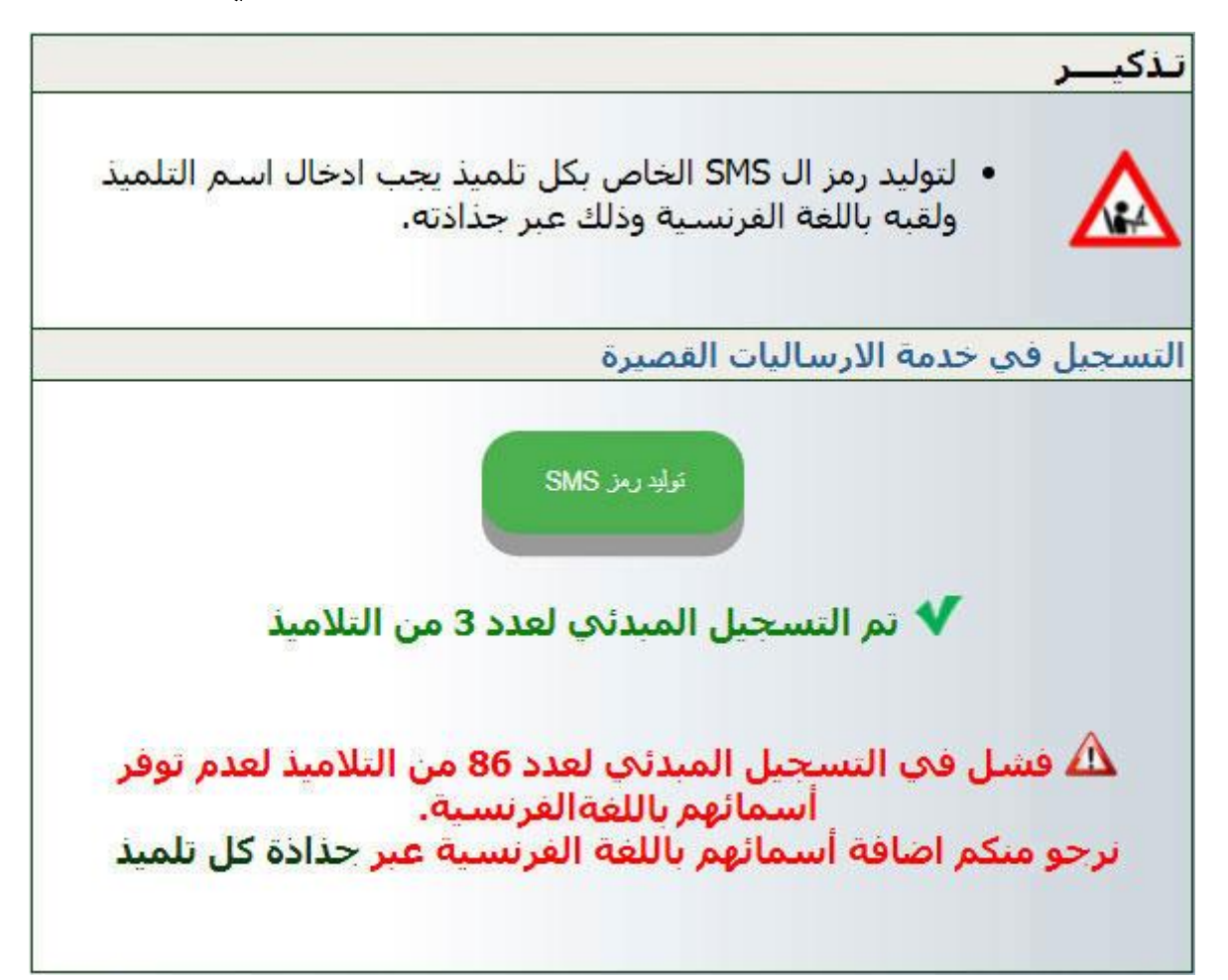

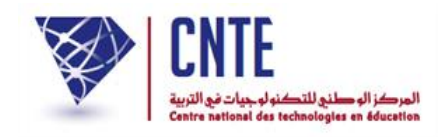

✔ تم التسجيل المبدئي لعدد 3 من التلاميذ

 في هذه الوضعية نلاحظ أنه قد تم توليد رمز الSMS لعدد 3 من التلاميذ لتوفر أسمائهم باللغة الفرنسية

له فشل في التسجيل المبدئي لعدد 86 من التلاميذ لعدم توفر أسمائهم باللغة الفرنسية. أسمائهم باللغة الفرنسية. نرجو منكم اضافة أسمائهم باللغة الفرنسية عبر <u>جذاذة كل تلميذ</u>

- في حالة فشل في توليد الرّمز لعدد من التلاميذ يجب إضافة أسمائهم باللغة الفرنسية.
  - لذا انقر على الرّابط
    حذاذة كل تلميذ

الواردة في الصّورة الفارطة لتحصل على جدول معطيات التلاميذ الآتي :

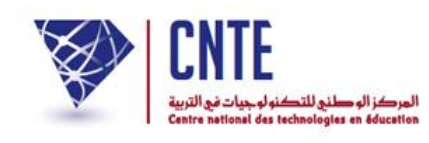

| فائمة التلاميذ    | و معطياتهم          |                                |                    |                   |                          |                           |                        |              |               |                     | $\bigcirc$             |
|-------------------|---------------------|--------------------------------|--------------------|-------------------|--------------------------|---------------------------|------------------------|--------------|---------------|---------------------|------------------------|
|                   |                     |                                |                    | <b>¥</b> 10       |                          |                           |                        |              |               |                     |                        |
| رقم النرسيم<br>\$ | الإسم و اللغب<br>ج  | الإسم واللغب<br>بالفرنسية<br>≎ | ناريخ الولادة<br>≎ | الفسم<br>*        | حداده<br>النلمبد(ه)<br>≎ | الأعداد<br>النقييمية<br>≎ | بطاقة<br>الرسومات<br>≎ | الشهادة<br>ن | الغيابات<br>≎ | الملف<br>الطبي<br>ث | معلومات<br>إضافية<br>≎ |
| 086               | أمنة كبوس           | $\frown$                       | 2006-05-22         | السادسة<br>ياسمين | 1                        | 8                         | 1                      |              |               | C                   | 0                      |
| 087               | أحمد قاسم           | /                              | 2006-12-01         | السادسة<br>ياسمين | 8                        | 8                         | 1                      |              |               | С                   | 0                      |
| 088               | دينا فاسم           |                                | 2006-01-05         | السادسة<br>ياسمين | E.                       | -                         |                        |              |               | C                   | 0                      |
| 079               | سلين العجال المرعوي |                                | 2006-11-28         | السادسة<br>باسمين | 10                       | -                         | 0                      |              |               | С                   | 0                      |
| 081               | صفاء السكاح         |                                | 2006-09-21         | السادسة<br>ياسمين | 1                        | 8                         | 1                      |              |               | С                   | 0                      |
| 084               | عياض عرور           |                                | 2006-04-20         | السادسة<br>ياسمين | ÷.                       | 8                         | 0                      |              |               | с                   | 0                      |
| 2222222222        | شرار المسطوري       | CHIRAZ MASTOURI                | 2010-10-10         | السادسة ب         | 1                        | -                         | 2                      |              |               | C                   | 0                      |
| 111111111         | مالك التونسي        | MALIK TOUNSI                   | 2010-12-10         | السادسة ب         | 2                        | - 89                      | 1                      |              |               | С                   | 0                      |
| 3333333333        | سامى الفرشيشي       | SAMI FERCHICHI                 | 2010-03-03         | السادسة ب         | E                        | -                         | 2                      |              |               | C                   | 0                      |
| 060               | آية كربر            |                                | 2008-06-13         | الرابعة<br>ياسمين | E.                       | 8                         | 1                      |              |               | с                   | 0                      |
|                   |                     |                                |                    | وسين              |                          | - 1                       | sur 118 10             |              |               |                     |                        |

- بالاطلاع على جدول معطيات التلاميذ نلاحظ غياب الأسماء بالفرنسية لبعض التلاميذ
  - لنقم إذا بإضافة أسمائهم باللغة الفرنسية :
  - يجب الدخول الى جذاذة كل تلميذ عبر النقر على العلامة
    - الواردة في الجدول كما تُبيّن ذلك هذه الصّورة :

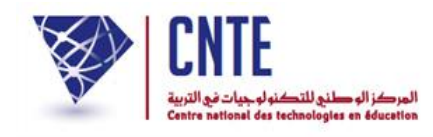

|                           |                          |                   |                    |                                | د و معطیاتهم       | قائمة التلامي     |
|---------------------------|--------------------------|-------------------|--------------------|--------------------------------|--------------------|-------------------|
| <b>v</b> 10               |                          |                   |                    |                                |                    |                   |
| الأعداد<br>النقييمية<br>≎ | حدادة<br>التلميذ(ة)<br>≎ | الفسم<br>*        | ناريح الولادة<br>≎ | الإسم واللغب<br>بالغرنسية<br>≎ | الإسم و اللقب<br>© | رفم النرسيم<br>\$ |
|                           |                          | السادسة<br>باسمين | 2006-05-22         |                                | آمنة كبوس          | 086               |
| -                         | 116                      | السادسة<br>ياسمين | 2006-12-01         |                                | أحمد قاسم          | 087               |
| 8                         | 5                        | السادسة<br>ياسمين | 2006-01-05         |                                | دينا فاسم          | 088               |

## • لتظهر لك عندئذ هذه الجذاذة :

| معطيات التلميذ<br>معاينة الأقسام | معلومات عن التلميذ       |
|----------------------------------|--------------------------|
| نغيبر المعطيات                   |                          |
| مالك                             | الإسم :                  |
| التونسي                          | اللقب :                  |
| لا توجد بيانات 🔶                 | الإسم واللقب بالغرنسية : |
| 1                                | الجنس :                  |
| 2010-12-10                       | تاريخ الولادة :          |
| تونس                             | مكان الولادة :           |
| لا توجد بيانات                   | الجنسية :                |
| 1234                             | كلمة سر التلميذ :        |
| السادسة ب                        | القسم :                  |

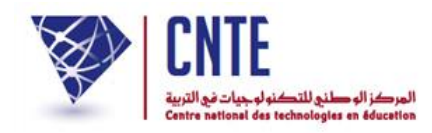

لإضافة الاسم واللّقب بالفرنسية انقر على الزرّ :

تغيير المعطيات

- أكتب في الخانة المناسبة اسمه ولقبه بالفرنسية
  - ثمَّ اذهب أسفل الشاشة وانقر على :

سجل التحديث

- بعد الانتهاء من إضافة أسماء التلاميذ باللغة الفرنسية يمكنك توليد رمز الSMS الخاص بهم،
  - وذلك عبر النقر من جديد على الرّابط :

∎ التسجيل في SMS

• ثم الضّغط على الزرّ :

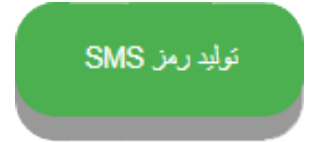

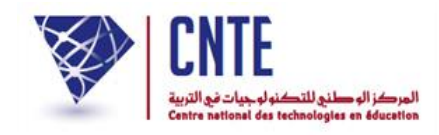

√طباعة رمز Sms للأولياء

توضي ح بعد توليد رمز الSMS، ينبغي عليك بصفتك مدير الفضاء طباعته ثمّ توزيعه على أولياء التلاميذ الذين سيقومون ببعثه كإرسالية قصيرة مستعملين هواتفهم الجوّالة.

- لعرض أو طباعة معطيات الدخول ومنها رمز الSMS:
  - اضغط على الرّابط معطيات الدخول ضمن قائمة :

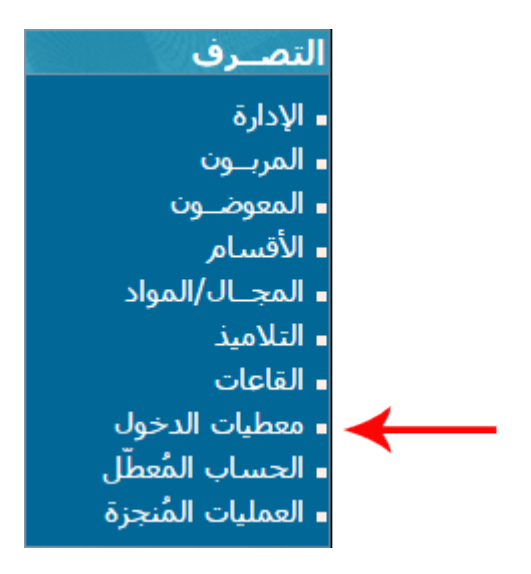

• لتحصل على علبة الحوار التالية :

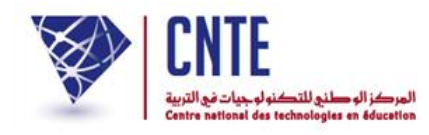

| خول ل                         | طباعة معطيات الد |
|-------------------------------|------------------|
| 🛣 التلاميذ والأولياء          | 20               |
| 🛣 التلاميذ حسب القسم          |                  |
| 🗏 الإطار الإداري و التربوي    |                  |
| كامل الإطار الإداري و التربوي |                  |

- انقر على الرّابط
  التلاميذ حسب القسم
- اختر القسم الذي ترغب في طباعة رمز الSMS الخاص بكل تلميذ

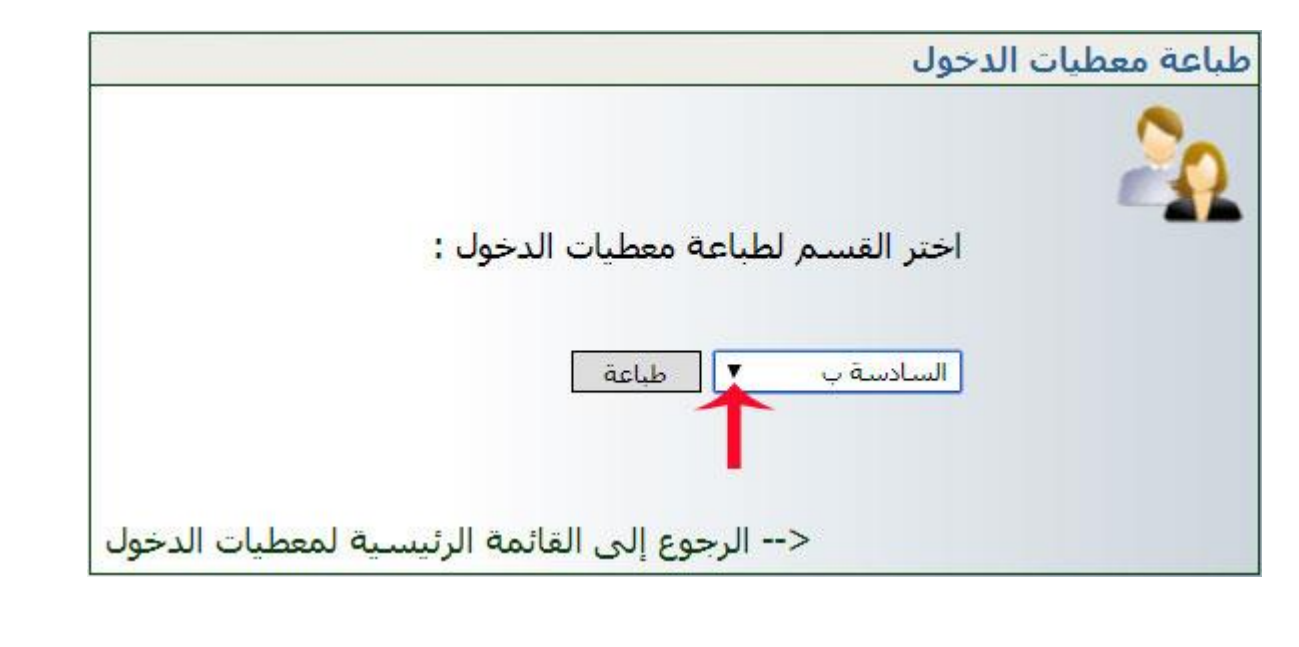

 ثم اضغط على طاعة لتحصل ضمن نافذة جديدة على معطيات الدخول لكافة تلاميذ هذا القسم.

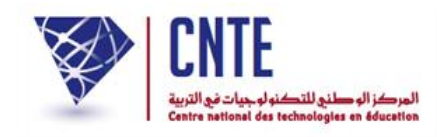

- لم يبق الآن سوى توزيع هذه الوثائق على الأولياء.
- على كلّ وليّ بعث الرّمز المُشار إليه بالدائرة الحمراء بواسطة الهاتف الجوّال.
  بالنّسبة إلى المدارس العمومية :

| الولي: حسيب التونسي                                   |
|-------------------------------------------------------|
| التلميذ: مالك التونسي                                 |
| القسم: السادسة ب                                      |
|                                                       |
| فضاء الولي                                            |
| الإسم: مالك                                           |
| اللقب: التونسي                                        |
| كلمة السرّ: 1234                                      |
|                                                       |
| فضاء التلميذ                                          |
| الإسم: مالك                                           |
| اللقب: التونسي                                        |
| كلمة السرّ: 1234                                      |
| رمز الSMS                                             |
| للتمتّع بخدماتنا يجب بعث الإرساليّة القصيرة التّالية: |
| ent pxxx*xxxxx*xxxx                                   |
| على الرّقم :85005                                     |

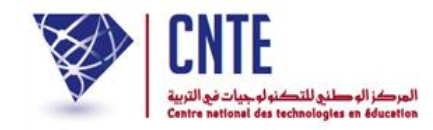

## بالنسبة إلى المدارس الخاصة :

| لولي: حسيب التونسي   | I |
|----------------------|---|
| لتلميذ: مالك التونسي | I |
| لقسم: السادسة ب      | ļ |
|                      |   |
| فضاء الولي           |   |
| الإسم: مالك          |   |
| اللقب: التونسي       |   |
| كلمة السرّ: 1234     |   |
|                      |   |
|                      |   |
| فضاء التلميذ         |   |
| الإسم: مالك          |   |
| اللقب: التونسي       |   |
| كلمة السرّ: 1234     |   |
|                      |   |

رمز الSMS

ept pxxx\*xxxxx\*xxxx

للتمتّع بخدماتنا يجب بعث الإرساليّة القصيرة التّالية:

على الرّقم :85160